# Πανεπιστήμιο Κρήτης – Υπηρεσία Τηλεδιασκέψεων

**Openmeetings User Manual v.5** 

To openmeetings είναι μία ανοικτή πλατφόρμα λογισμικού που χρησιμοποιείται για παρουσιάσεις, εκπαίδευση σε απευθείας σύνδεση & web – conferencing.

### Απαιτήσεις Συστήματος (Systems Requirements):

Πριν από την εισαγωγή σας στην υπηρεσία και την χρήση της πλατφόρμας τηλεδιάσκεψης (webconference) θα πρέπει να εξασφαλιστούν οι ακόλουθες απαιτήσεις:

- Προτείνεται η χρήση Μικροφώνου ακουστικών κεφαλής (headset) για την αποφυγή ηχούς
- Έλεγχος εγκατάστασης και υποστήριξης Flash από τον web-browser
- Έλεγχος μικροφώνου
- Έλεγχος ακουστικών

# Οδηγίες Σύνδεσης στο Openmeetings του Πανεπιστημίου Κρήτης

- 1. Εισάγετε την διεύθυνση http://webconf.datacenter.uoc.gr/
- 2. Στο παράθυρο Login επιλέγετε Δεν είστε Μέλος;

| .ogin                    |                        |
|--------------------------|------------------------|
| Χρήστης ή Email:         |                        |
| Κωδικός:                 |                        |
| Domain                   | local DB [internal]    |
|                          | 🔲 Υπενθύμιση Login     |
| Ξεχάσατε τον Κωδικό σας? | Network testing        |
| ναΔ                      | ν είστε Μέλος; Σύνδεση |

 Στο παράθυρο της εγγραφής που εμφανίζεται συμπληρώνετε τα στοιχεία σας και επιλέγετε στα πεδία Timezone, Χώρα και Γλώσσα τις τιμές που φαίνονται παρακάτω.

| Όνομα:                                                       |                                                                          |     |
|--------------------------------------------------------------|--------------------------------------------------------------------------|-----|
| Επώνυμο:                                                     |                                                                          |     |
| Χρήστης:                                                     |                                                                          |     |
| Κωδικός:                                                     |                                                                          |     |
| Επαν. Κωδικού:                                               |                                                                          |     |
| Email:                                                       |                                                                          |     |
| Timezone                                                     | Europe/Athens                                                            | •   |
| Χώρα:                                                        | Greece                                                                   |     |
| Γλώσσα                                                       | greek                                                                    | ۲   |
| <ul> <li>Το πεδίο 'Χρήσ'</li> <li>Το πεδίο 'Κωδικ</li> </ul> | της:' είναι υποχρεωτικό.<br>κός:' είναι υποχρεωτικό.<br>Καταχώρηση Ακύρι | ມດກ |

4. Μετά από επιτυχή ολοκλήρωση της εγγραφής εμφανίζεται το ακόλουθο μήνυμα

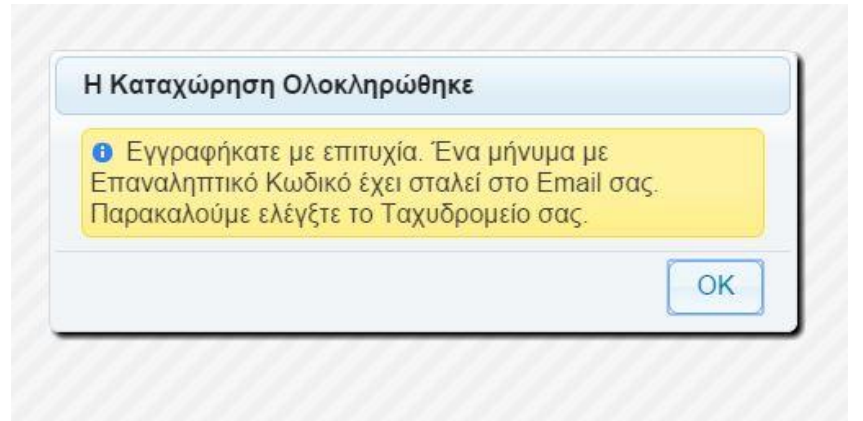

- 5. Στην συνέχεια στο email που λάβατε επιλέγετε τον σύνδεσμο «**Κάντε κλικ για να επιβεβαιώσετε το Email** σας».
- 6. Εισάγετε την διεύθυνση <u>http://webconf.datacenter.uoc.gr/</u>. Στο παράθυρο Login εισάγεται τα στοιχεία σας (όνομα χρήστη ή email και κωδικό). Στο πεδίο Domain αφήνετε το προεπιλεγμένο local DB [internal] και πατάτε σύνδεση.

| Login                    |                         |
|--------------------------|-------------------------|
| Χρήστης ή Email:         |                         |
| Κωδικός:                 |                         |
| Domain                   | local DB [internal] 🛛 🗸 |
|                          | 🗖 Υπενθύμιση Login      |
| Ξεχάσατε τον Κωδικό σας? | Network testing         |
|                          | εν είστε Μέλος; Σύνδι   |

7. Μετά την είσοδο σας βλέπετε την αρχική σελίδα της πλατφόρμας.

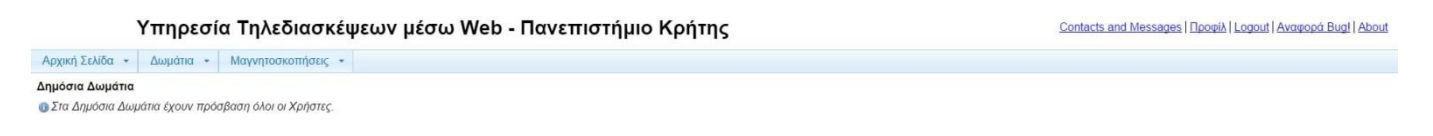

8. Επιλέγετε από την καρτέλα Δωμάτια την επιλογή Ιδιωτικά Δωμάτια.

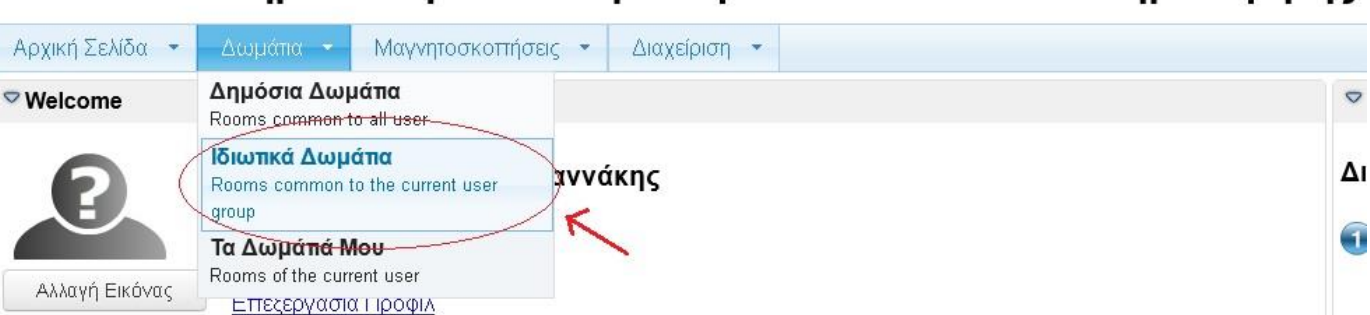

Υπηρεσία Τηλεδιασκέψεων μέσω Web - Πανεπιστήμιο Κρήτης

 Επιλέγετε Είσοδος στο Δωμάτιο Σχολείου Κώδικα Μονάδων Αριστείας ΕΛ/ΛΑΚ όπως φαίνετε στην εικόνα.

# Αρχική Σκλδα Δωμάτια \* Μαγνητοκοπήσεις \* Φ Στα Ιδιωπκά Δωμάτια έχουν πρόσβαση μόνο οι Χρήστες του Ιδιου Οργανισμού. 10 Σχολαίο Κώδικα Μονάδων Αριστείας ΕΛ/ΛΑΚ Δωμάτιο Σχολαίο Κώδικα Μονάδων Αριστείας ΕΛ/ΛΑΚ Δωμάτιο Σχολαίο Κώδικα Μονάδων Αριστείας ΕΛ/ΛΑΚ Είποιδε Δωμάτιο Σχολαίο Κώδικα Μονάδων Αριστείας ΕΛ/ΛΑΚ Είποιδε Δωμάτιο Σχολαίο Κώδικα Μονάδων Αριστείας ΕΛ/ΛΑΚ Είποιδε Δωμάτιο Σχολαίο Κώδικα Μονάδων Αριστείας ΕΛ/ΛΑΚ Είποιδε Δωμάτιο Σχολαίο Κώδικα Μονάδων Αριστείας ΕΛ/ΛΑΚ Είποιδε Δωμάτιο Σχολαίο Κώδικα Μονάδων Αριστείας ΕΛ/ΛΑΚ Είποιδε Δυμάτιο Σχολαίο Κώδικα Μονάδων Αριστείας ΕΛ/ΛΑΚ Είποιδε Δυμάτιο Σχολαίο Κώδικα Μονάδων Αριστείας ΕΛ/ΛΑΚ Είποιδε Δυμάτιο Σχολαίο Κώδικα Μονάδων Αριστείας Ελ/ΛΑΚ Είποιδε Δυμάτιο Σχολαίο Κώδικα Μονάδων Αριστείας Ελ/ΛΑΚ Είποιδε Δυμάτιο Σχολαίο Καιδικα Μονάδων Αριστείας Ελ/ΛΑΚ Δυμάτιο Σχολαίο Καιδικα Μονάδων Αριστείας Ελ/ΛΑΚ Δυμάτιο Σχολαίο Καιδικα Μονάδων Αριστείας Ελ/ΛΑΚ Δυμάτιο Σχολαίο Καιδικα Μονάδων Αριστείας Ελ/ΛΑΚ Δυμάτια Δυμάτιστο Δυμάτιστο Δυμάτιστο Δυμάτιστο Δυμάτιστο Δυμάτιστο

10. Έχετε εισέλθει στο περιβάλλον τηλεδιάσκεψης όπως φαίνεται στην παρακάτω εικόνα.

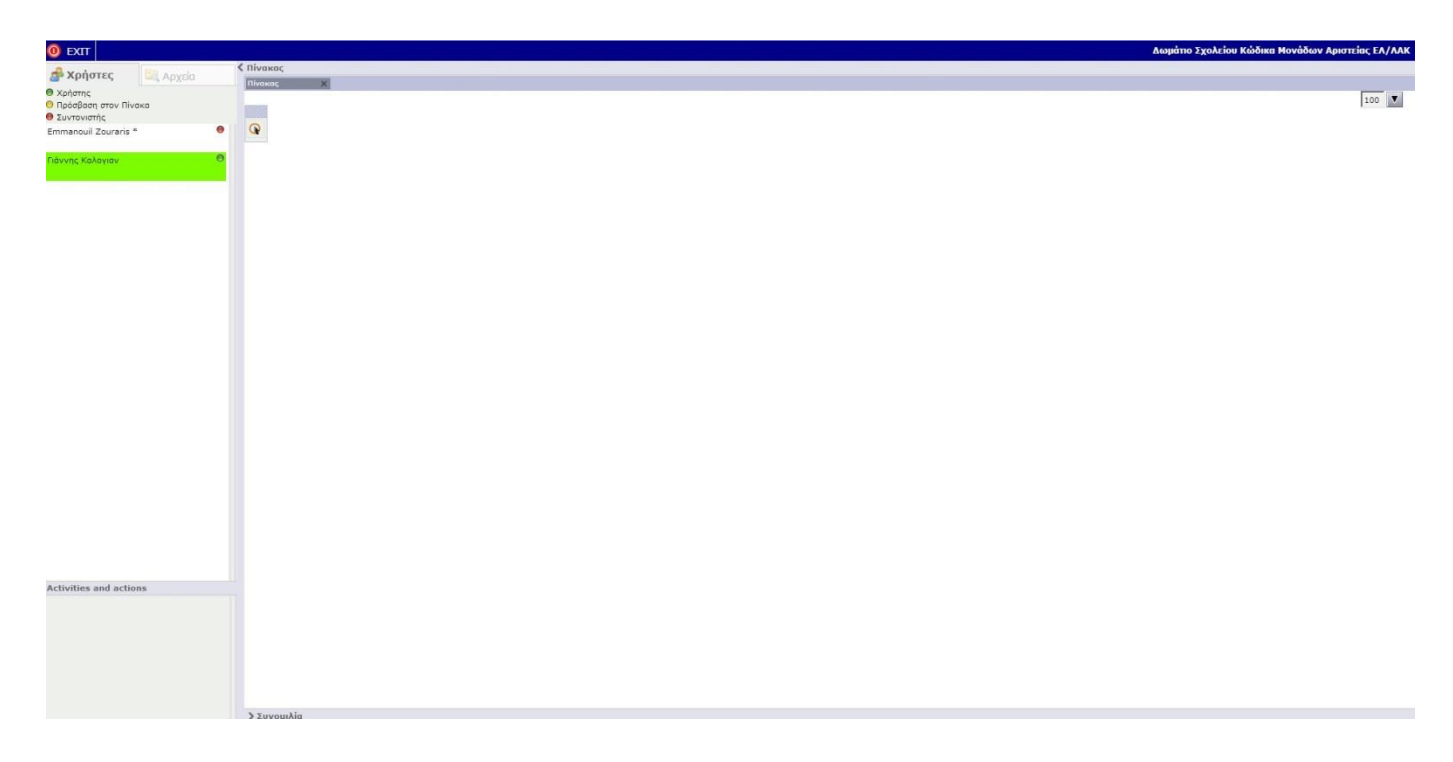

# Υπηρεσία Τηλεδιασκέψεων μέσω Web - Πανεπιστήμιο Κρήτης

 Στο πάνω δεξί μέρος της οθόνης σας εμφανίζεται το παράθυρο της παρακάτω εικόνας που σας προτείνει να δείτε την διαμοιραζόμενη οθόνη του εισηγητή

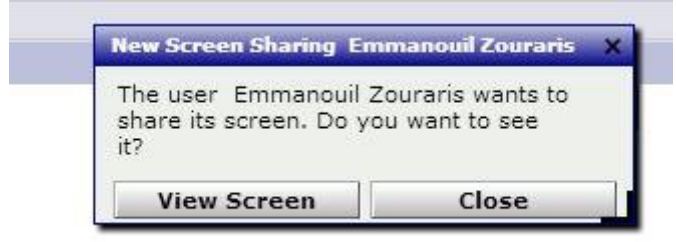

Επιλέγετε **View Screen** και εμφανίζεται η διαμοιραζόμενη οθόνη του εισηγητή στην οθόνη σας όπως φαίνεται στην παρακάτω εικόνα.

| U EXIT                              | The screen sharing chinamou to                                                 |                                      |              |                                                      | ^           | MAK   |
|-------------------------------------|--------------------------------------------------------------------------------|--------------------------------------|--------------|------------------------------------------------------|-------------|-------|
| - <b>A</b>                          | Υπηρεσία Τηλεδεσοκέφεων μέ × 🕂                                                 |                                      |              | - 0 ×                                                |             |       |
| 🖀 Χρηστες 🔤 🖾 Αρχεία                | ( ) M Swebcord datacenter upc gr/opener                                        | seetings/Amorn/119                   | V C Q Search | ☆ 白 非 余 🗿 ☰                                          |             |       |
| 😑 Χρήστης                           |                                                                                |                                      |              |                                                      |             | T     |
| Ο Πρόσβαση στον Πίνακα              | Ο ΕΧΙΤ Αρχεία • Ενέργειες •                                                    | 4 mi                                 |              | Διομάτιο Σχολείου Κοιδικα Μονάδων Αριστείας ΕΛ/ΛΑΚ 🦉 |             |       |
| 🖶 Συντονιστής                       | 🛃 Χρήστες 🛛 🖾 Αρχεία                                                           | \$ Investor                          |              |                                                      |             |       |
| Emmanouil Zouraris                  | Xptamc                                                                         |                                      |              | S Full-Fit 100                                       |             |       |
|                                     | Ο Προσβαση στον Πινακα<br>Ο Συντογιστής                                        |                                      |              |                                                      |             |       |
| Γιάννης Καλογιαν                    | Emmanouil Zouraris * 🔴                                                         |                                      |              |                                                      |             |       |
|                                     |                                                                                |                                      |              |                                                      |             |       |
|                                     |                                                                                |                                      |              |                                                      |             |       |
|                                     |                                                                                |                                      |              |                                                      |             |       |
|                                     |                                                                                |                                      |              |                                                      |             |       |
|                                     |                                                                                |                                      |              |                                                      |             |       |
|                                     |                                                                                |                                      |              |                                                      |             |       |
|                                     |                                                                                |                                      |              |                                                      |             |       |
|                                     |                                                                                |                                      |              |                                                      |             |       |
|                                     |                                                                                |                                      |              |                                                      |             |       |
|                                     |                                                                                |                                      | le l         |                                                      |             |       |
|                                     |                                                                                |                                      |              |                                                      |             |       |
|                                     |                                                                                |                                      |              |                                                      |             |       |
|                                     |                                                                                |                                      |              |                                                      |             |       |
|                                     |                                                                                |                                      |              |                                                      |             |       |
|                                     |                                                                                |                                      |              |                                                      |             |       |
|                                     |                                                                                |                                      |              |                                                      |             |       |
|                                     |                                                                                |                                      |              |                                                      |             |       |
|                                     |                                                                                |                                      |              |                                                      |             |       |
|                                     |                                                                                |                                      |              |                                                      |             |       |
|                                     |                                                                                |                                      |              |                                                      |             |       |
|                                     |                                                                                |                                      |              |                                                      |             |       |
|                                     |                                                                                |                                      |              |                                                      |             |       |
|                                     | Συντονισμός: Επιλέξτε κάποιον Χρήστη από τη                                    |                                      |              |                                                      |             |       |
|                                     | Αστο για να του παραχωρήσετε το Συντονισμό<br>και πρόσθαση σε Πίνακα ή Βίντεο. |                                      |              |                                                      |             |       |
|                                     | Activities and actions                                                         |                                      |              |                                                      |             |       |
|                                     |                                                                                |                                      |              |                                                      |             |       |
|                                     |                                                                                |                                      |              |                                                      |             |       |
|                                     |                                                                                |                                      |              |                                                      |             |       |
|                                     |                                                                                |                                      |              |                                                      |             |       |
| Activities and actions              |                                                                                | x v w v 2 2 y v b zacinjet typegov 3 |              |                                                      |             |       |
| 🛆 Emmanouil Zouraris [zouraris] : I |                                                                                |                                      |              |                                                      |             |       |
| left the room. [18:32:29]           |                                                                                | Συνομιλία                            |              |                                                      |             | 0140  |
| A Emmanouil Zouraris [zouraris] : I | - 🗎 ڬ 📀 😋                                                                      | ) 👔 📲 💒 💽 📲 🚑 🔬                      |              | -4985 🍈 🚊 🦀 🕲 🖏 🖏 🤷 🏴 🎲 🕃 🕕 ENG 11/12/2014           |             |       |
| left the room. [18:43:12]           |                                                                                |                                      |              |                                                      |             | 3123  |
|                                     | 1                                                                              |                                      |              |                                                      |             |       |
|                                     |                                                                                |                                      |              |                                                      |             |       |
|                                     |                                                                                |                                      |              |                                                      |             |       |
|                                     |                                                                                |                                      |              |                                                      |             | τολή  |
|                                     | Zoom 100 💌 % Keyboard:                                                         |                                      |              |                                                      | Pause Close | (n) 😭 |
|                                     |                                                                                |                                      |              |                                                      |             |       |

Μπορείτε να διαμορφώσετε το μέγεθος της διαμοιραζόμενης οθόνης από το κάτω δεξί μέρος του παραθύρου μετακινώντας και τοποθετώντας το σύμβολο που βλέπετε στην παρακάτω εικόνα στο επιθυμητό σημείο (πατώντας ξανά αριστερό κλικ).

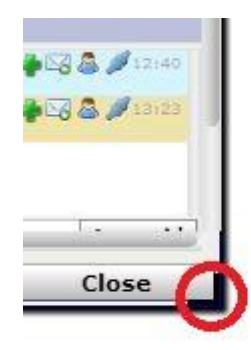

12. Σε περίπτωση που κατά λάθος κλείσετε την διαμοιραζόμενη οθόνη του εκπαιδευτή-εισηγητή κατά την διάρκεια μιας συνδιάσκεψης κάντε έξοδο από την τηλεδιάσκεψη πιέζοντας το εικονίδιο EXIT όπως φαίνεται στην παρακάτω εικόνα και εκτελέστε ξανά την διαδικασία από το βήμα 8.

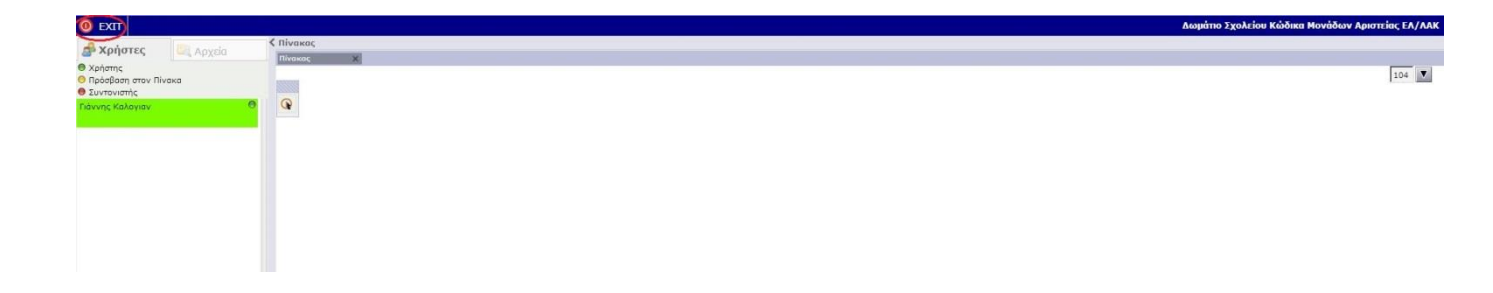

## 13. Συμμετοχή μέσω Chat

Για την συμμετοχή και επικοινωνία σας με τους εισηγητές μπορείτε να χρησιμοποιήσετε την περιοχή της

«Συνομιλίας» «Συνομιλίας» τον λόγο και να μιλήσετε προς όλους. Ο εισηγητής ή ο βοηθός του θα σας απαντήσουν ξανά μέσω της «Συνομιλίας» και θα σας αποδώσουν το δικαίωμα για να μιλήσετε.

Τότε ακολουθούν τα παρακάτω βήματα:

**∨**Συνομιλία

a. Στο αναδυόμενο παράθυρο που φαίνεται στην παρακάτω εικόνα επιλέγετε Allow.

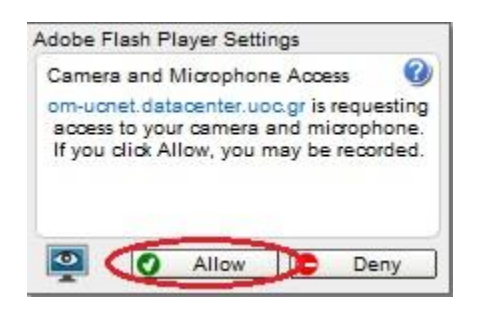

- b. Στο επόμενο βήμα προτείνουμε να ορίσετε μόνο την χρήση ήχου και όχι βίντεο. Στο αναδυόμενο παράθυρο που φαίνεται στην παρακάτω εικόνα επιλέγετε τα εξής:
  - Στην επιλογή Δημοσιευμένων Συσκευών → Ήχος μόνο
  - Στην επιλογή Μικροφώνου → Το μικρόφωνο του υπολογιστή που θα χρησιμοποιήσετε

iii. Τέλος επιλέγετε «Συνδιάσκεψη» για την έναρξη της συμμετοχής στην συνδιάσκεψη με

ήχο.

| Ιχος μόνο        |                       | ÷       |                |      |
|------------------|-----------------------|---------|----------------|------|
| πλογή Μικροφών   | ou:                   |         |                |      |
| Icrophone (Realt | ek High Definition Au | idio) ∓ |                |      |
|                  |                       |         |                |      |
|                  | Μαγνητοσκ             | όπηση   |                |      |
|                  | -                     |         | Μέτρο Επιπέδου |      |
|                  |                       |         |                | PLAY |
|                  |                       |         |                |      |

c. Με την ολοκλήρωση της διαδικασίας ο ήχος σας περνά στην συνδιάσκεψη και μπορείτε να απευθύνετε το ερώτημα σας.